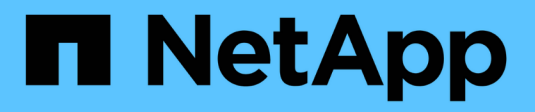

## Install ITOM Collector

Keystone

NetApp February 12, 2025

This PDF was generated from https://docs.netapp.com/us-en/keystone-staas/installation/itom-prereqs.html on February 12, 2025. Always check docs.netapp.com for the latest.

# **Table of Contents**

| In | stall ITOM Collector                         | 1 |
|----|----------------------------------------------|---|
|    | Installation requirements for ITOM Collector | 1 |
|    | Install ITOM Collector on Linux systems      | 2 |
|    | Install ITOM Collector on Windows systems    | 3 |

## Install ITOM Collector

### Installation requirements for ITOM Collector

Before installing ITOM Collector, ensure that your systems are prepared with the necessary software and meet all required prerequisites.

#### Prerequisites for the ITOM Collector server VM:

• Supported operating system: Debian 12, Windows Server 2016, Ubuntu 20.04 LTS, Red Hat Enterprise Linux (RHEL) 8.x, Amazon Linux 2023, or newer versions of these operating systems.

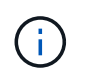

The recommended operating systems are Debian 12, Windows Server 2016, or newer versions.

- Resource requirement: The VM resource requirements based on the number of NetApp nodes monitored are as follows:
  - 2-10 nodes: 4 CPUs, 8 GB RAM, 40 GB Disk
  - 12-20 nodes: 8 CPUs, 16 GB RAM, 40 GB Disk
- Configuration requirement: Ensure that a read-only account and SNMP are configured on the monitored devices. The ITOM Collector server VM also needs to be configured as an SNMP trap host and Syslog server on the NetApp cluster and cluster switches, if applicable.

### **Networking requirements**

The networking requirements of ITOM Collector are listed in the following table.

| Source                                             | Destination                               | Protocol         | Ports                       | Description                                               |
|----------------------------------------------------|-------------------------------------------|------------------|-----------------------------|-----------------------------------------------------------|
| ITOM Collector                                     | NetApp ONTAP<br>cluster management<br>IPs | HTTPS, SNMP      | TCP 443, UDP 161            | Monitoring of the ONTAP controllers                       |
| NetApp ONTAP<br>cluster and node<br>management IPs | ITOM Collector                            | SNMP, Syslog     | UDP 162, UDP 514            | SNMP traps and<br>Syslogs from<br>controllers             |
| ITOM Collector                                     | Cluster switches                          | SNMP             | UDP 161                     | Monitoring of switches                                    |
| Cluster switches                                   | ITOM Collector                            | SNMP, Syslog     | UDP 162, UDP 514            | SNMP traps and<br>Syslogs from<br>switches                |
| ITOM Collector                                     | StorageGRID nodes<br>IPs                  | HTTPS, SNMP      | TCP 443, UDP 161            | SNMP monitoring of StorageGRID                            |
| StorageGRID nodes<br>IPs                           | ITOM Collector                            | SNMP, Syslog     | UDP 162, UDP 514            | SNMP traps from<br>StorageGRID                            |
| ITOM Collector                                     | Keystone Collector                        | SSH, HTTPS, SNMP | TCP 22, TCP 443,<br>UDP 161 | Keystone Collector<br>monitoring and<br>remote management |

| ITOM Collector | Local DNS               | DNS | UDP 53  | Public or private<br>DNS services |
|----------------|-------------------------|-----|---------|-----------------------------------|
| ITOM Collector | NTP server(s) of choice | NTP | UDP 123 | Time keeping                      |

### Install ITOM Collector on Linux systems

Complete a few steps to install ITOM Collector, which will collect metrics data in your storage environment. You can install it on either Windows or Linux systems, depending on your requirements.

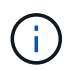

Keystone support team provides a dynamic link to download the ITOM Collector setup file, which expires in two hours.

To install ITOM Collector on Windows systems, refer to Install ITOM Collector on Windows systems.

Follow these steps to install software on your Linux server:

#### Before you begin

- Verify that the Bourne shell is available for the Linux installation script.
- Install the vim-common package to get the xxd binary required for the ITOM Collector setup file.
- Ensure the sudo package is installed if planning to run ITOM Collector as a non-root user.

#### Steps

- 1. Download the ITOM collector setup file to your Linux server.
- 2. Open a terminal on the server and run the following command to change the permissions and make the binaries executable:
  - # chmod +x <installer\_file\_name>.bin
- 3. Run the command to start the ITOM collector setup file: #./<installer file name>.bin
- 4. Running the setup file prompts you to:
  - a. Accept the end-user license agreement (EULA).
  - b. Enter the user details for the installation.
  - c. Specify the installation parent directory.
  - d. Select the collector size.
  - e. Provide proxy details, if applicable.

For each prompt, a default option is displayed. It is recommended to select the default option unless you have specific requirements. Press the **Enter** key to choose the default option. When the installation completes, a message confirms that the ITOM Collector is installed successfully.

- The ITOM Collector setup file makes additions to /etc/sudoers to handle service restarts and memory dumps.
- $(\mathbf{i})$
- Installing ITOM Collector on the Linux server creates a default user called **ITOM** to run ITOM Collector without root privileges. You can choose a different user or run it as root, but it is recommended to use the ITOM user created by the Linux installation script.

#### What's next?

On successful installation, contact the Keystone support team to validate the successful installation of ITOM Collector through the ITOM support portal. After verification, the Keystone support team will configure the ITOM Collector remotely, including further device discovery and monitoring setup, and will send a confirmation once the configuration is complete. For any queries or additional information, contact keystone.services@netapp.com.

### **Install ITOM Collector on Windows systems**

Install ITOM Collector on a Windows system by downloading the ITOM Collector setup file, running the InstallShield wizard, and entering the required monitoring credentials.

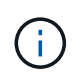

Keystone support team provides a dynamic link to download the ITOM Collector setup file, which expires in two hours.

You can install it on Linux systems based on your requirements. To install ITOM Collector on Linux systems, refer to Install ITOM Collector on Linux systems.

Follow these steps to install ITOM collector software on your Windows server:

#### Before you begin

Ensure ITOM Collector service is granted **Log on as a service** under Local Policy/User Rights Assignment in the Windows server's local security policy settings.

#### Steps

- 1. Download the ITOM collector setup file to your Windows server.
- 2. Open the setup file to start the InstallShield wizard.
- 3. Accept the end-user license agreement (EULA). The InstallShield wizard extracts the necessary binaries and prompts you to enter credentials.
- 4. Enter the credentials for the account that ITOM Collector will run under:
  - If ITOM Collector is not monitoring other Windows servers, use local system.
  - If ITOM Collector is monitoring other Windows servers in the same domain, use a domain account with local administrator permissions.
  - If ITOM Collector is monitoring other Windows servers that are not part of the same domain, use a local administrator account and connect to each resource with local administrator credentials. You may choose to set the password so that it does not expire, to reduce authentication issues between ITOM Collector and its monitored resources.
- 5. Select the collector size. The default is the recommended size based on the setup file. Proceed with the suggested size unless you have specific requirements.
- 6. Select *Next* to begin the installation. You can use the populated folder or choose a different one. A status box displays the installation progress, followed by the InstallShield Wizard Completed dialog box.

#### What's next?

On successful installation, contact the Keystone support team to validate the successful installation of ITOM Collector through the ITOM support portal. After verification, the Keystone support team will configure the ITOM Collector remotely, including further device discovery and monitoring setup, and will send a confirmation once the configuration is complete. For any queries or additional information, contact keystone.services@netapp.com.

#### **Copyright information**

Copyright © 2025 NetApp, Inc. All Rights Reserved. Printed in the U.S. No part of this document covered by copyright may be reproduced in any form or by any means—graphic, electronic, or mechanical, including photocopying, recording, taping, or storage in an electronic retrieval system—without prior written permission of the copyright owner.

Software derived from copyrighted NetApp material is subject to the following license and disclaimer:

THIS SOFTWARE IS PROVIDED BY NETAPP "AS IS" AND WITHOUT ANY EXPRESS OR IMPLIED WARRANTIES, INCLUDING, BUT NOT LIMITED TO, THE IMPLIED WARRANTIES OF MERCHANTABILITY AND FITNESS FOR A PARTICULAR PURPOSE, WHICH ARE HEREBY DISCLAIMED. IN NO EVENT SHALL NETAPP BE LIABLE FOR ANY DIRECT, INDIRECT, INCIDENTAL, SPECIAL, EXEMPLARY, OR CONSEQUENTIAL DAMAGES (INCLUDING, BUT NOT LIMITED TO, PROCUREMENT OF SUBSTITUTE GOODS OR SERVICES; LOSS OF USE, DATA, OR PROFITS; OR BUSINESS INTERRUPTION) HOWEVER CAUSED AND ON ANY THEORY OF LIABILITY, WHETHER IN CONTRACT, STRICT LIABILITY, OR TORT (INCLUDING NEGLIGENCE OR OTHERWISE) ARISING IN ANY WAY OUT OF THE USE OF THIS SOFTWARE, EVEN IF ADVISED OF THE POSSIBILITY OF SUCH DAMAGE.

NetApp reserves the right to change any products described herein at any time, and without notice. NetApp assumes no responsibility or liability arising from the use of products described herein, except as expressly agreed to in writing by NetApp. The use or purchase of this product does not convey a license under any patent rights, trademark rights, or any other intellectual property rights of NetApp.

The product described in this manual may be protected by one or more U.S. patents, foreign patents, or pending applications.

LIMITED RIGHTS LEGEND: Use, duplication, or disclosure by the government is subject to restrictions as set forth in subparagraph (b)(3) of the Rights in Technical Data -Noncommercial Items at DFARS 252.227-7013 (FEB 2014) and FAR 52.227-19 (DEC 2007).

Data contained herein pertains to a commercial product and/or commercial service (as defined in FAR 2.101) and is proprietary to NetApp, Inc. All NetApp technical data and computer software provided under this Agreement is commercial in nature and developed solely at private expense. The U.S. Government has a non-exclusive, non-transferrable, nonsublicensable, worldwide, limited irrevocable license to use the Data only in connection with and in support of the U.S. Government contract under which the Data was delivered. Except as provided herein, the Data may not be used, disclosed, reproduced, modified, performed, or displayed without the prior written approval of NetApp, Inc. United States Government license rights for the Department of Defense are limited to those rights identified in DFARS clause 252.227-7015(b) (FEB 2014).

#### **Trademark information**

NETAPP, the NETAPP logo, and the marks listed at http://www.netapp.com/TM are trademarks of NetApp, Inc. Other company and product names may be trademarks of their respective owners.